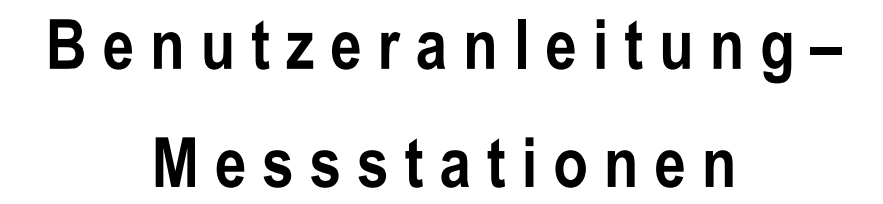

Diese Benutzeranleitung wurde von den österreichischen Lawinenwarndiensten erstellt. Bei Fragen, Hinweisen oder Anmerkungen schreiben Sie uns bitte an <u>lawis.cartography@univie.ac.at</u> oder <u>lawine@tirol.gv.at</u>.

# Inhaltsverzeichnis

| LAWIS     |                                     | 3  |
|-----------|-------------------------------------|----|
| Meteorolo | gische Messstationen                | 3  |
| 1. Find   | en von Stationen                    | 3  |
| 1.1.      | Finden von Stationen mit der Karte  | 5  |
| 1.2.      | Finden von Stationen mit dem Filter | 5  |
| 1.3.      | Finden von Stationen mit der Liste  | 8  |
| 1.4.      | Finden von Stationen mit der Suche  | 9  |
| 2. Stati  | onen auslesen                       | 10 |
| 3. Erfa   | sste Größen                         | 12 |
| 3.1.      | Interpretation der erfassten Größen | 13 |
| 4. Impr   | essum – Partner                     | 14 |

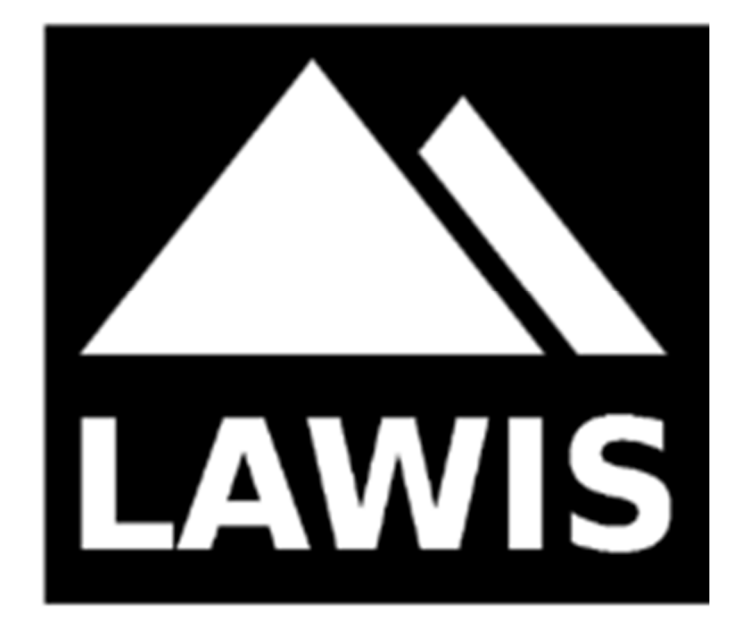

## LAWIS ...

... ist ein Tool zur Erfassung und Archivierung von meteorologischen Messdaten, Lawinenereignissen und Schneeprofilen. Die erhobenen Daten werden grafisch aufbereitet und auf LAWIS frei zur Verfügung gestellt. Eine einfache und intuitive Nutzung der umfangreichen Datenmengen zum Thema Schnee- und Lawinenkunde wird durch die diversen Darstellungen der Stationen, Profile und Ereignisse ermöglicht. Mit Hilfe kartografischer Geländemodelle können Lage und Exposition der Daten schnell und einfach vom Nutzer erfasst werden.

#### Meteorologische Messstationen

Die Messstationen erfassen meteorologische Größen wie zum Beispiel die Temperatur oder die Windrichtung und tragen damit zur Erfassung des aktuellen Zustandes der Atmosphäre bei. Die Messungen laufen kontinuierlich und automatisch ab. Zudem findet eine regelmäßige Wartung der Stationen durch die Techniker der jeweils betreibenden Institutionen statt. Betreibende Institutionen sind die österreichischen Lawinenwarndienste, die Zentralanstalt für Meteorologie und Geodynamik und der Hydrographische Dienst Tirol. Die in LAWIS eingebundene Datenbank der meteorologischen Stationen dient als Sammlung und Nachschlagewerk von erhobenen Wetterdaten. Die frei zugänglichen und grafisch aufbereiteten Daten ermöglichen dem Nutzer eine schnelle Erfassung der Inhalte und ihrer zeitliche Entwicklung.

## 1. Finden von Stationen

Eine Station lässt sich durch hineinscrollen oder anklicken der mit Zahlen gefüllten farbigen Kreise in der Kartendarstellung finden und eingrenzen. Zunächst kann jeder beliebige Kreis gewählt werden. Die Abbildungen zeigen die verschiedenen Darstellungen der Suche, welche durchwandert werden.

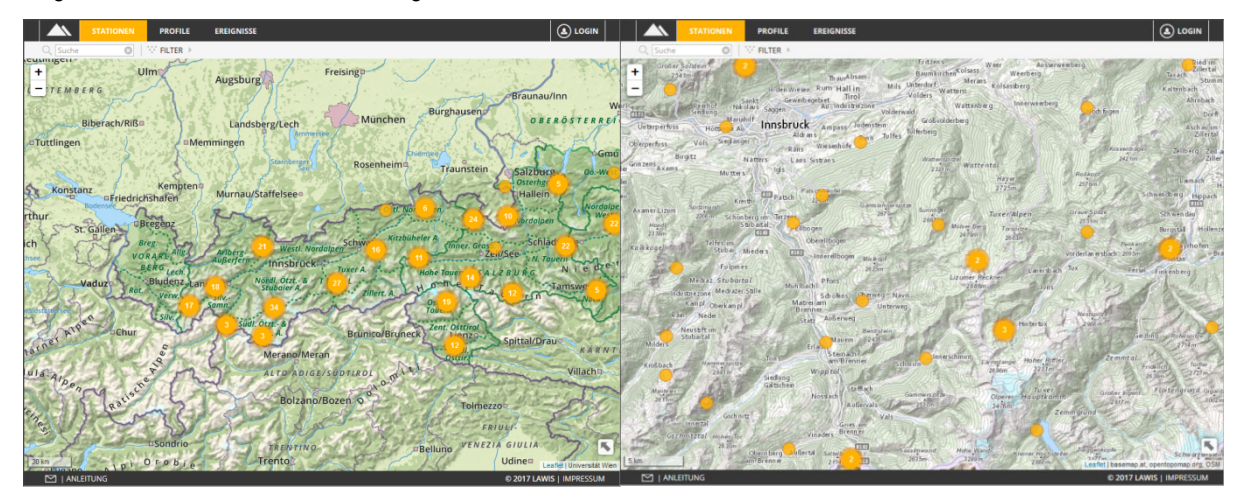

In der unten stehenden Ansicht stehen Ihnen verschiedene Tools zur Verfügung, welche das Finden der gewünschten Station erleichtern und beschleunigen. Ob Sie mittels Liste, Karte, Suche oder Filter suchen bleibt ganz Ihnen überlassen. Wie die Suche mit den verschiedenen Tools funktioniert erfahren Sie auf den nächsten Seiten.

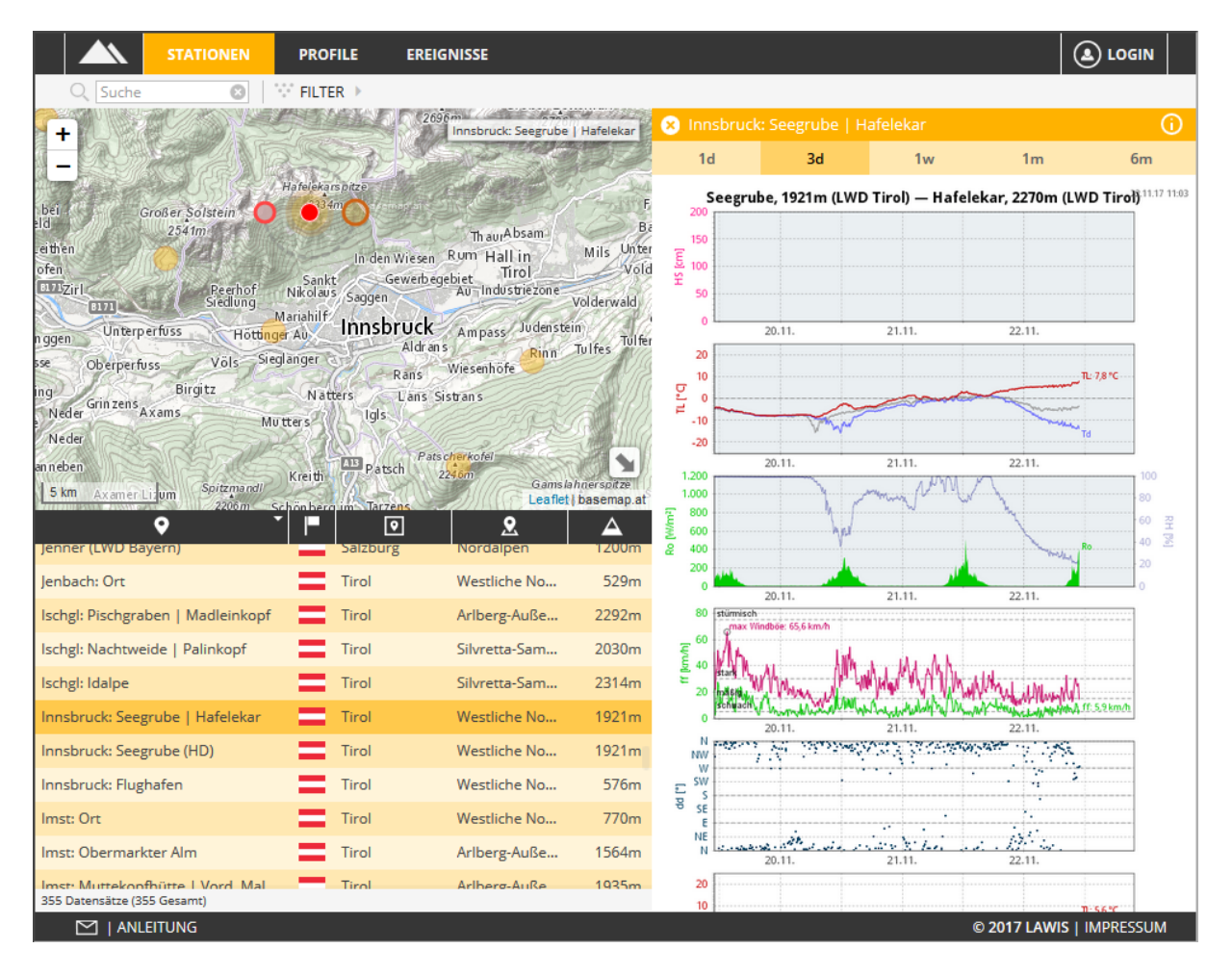

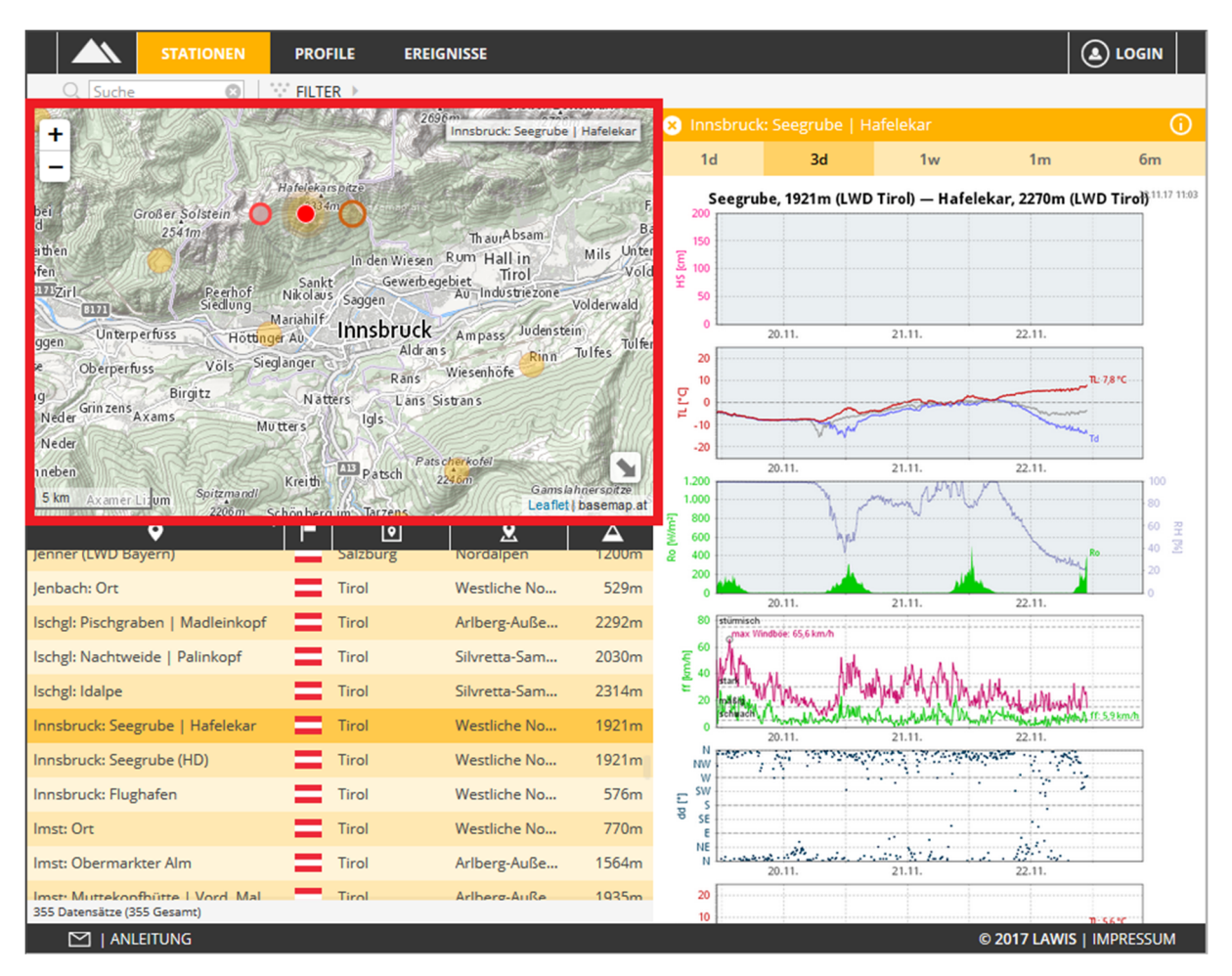

# 1.1. Finden von Stationen mit der Karte

Die Karte dient zur Übersicht darüber, wo sich welche Wetterstation befindet. Die interaktive Gestaltung der Karte ermöglicht es dem Nutzer die Karte zu verschieben und hinein und hinaus zu zoomen. Durch das Anklicken einer Wetterstation wird diese in der Karte rot markiert. Das treffen dieser Auswahl führt zusätzlich zum Öffnen der Stationsgrafik im rechten Bereich.

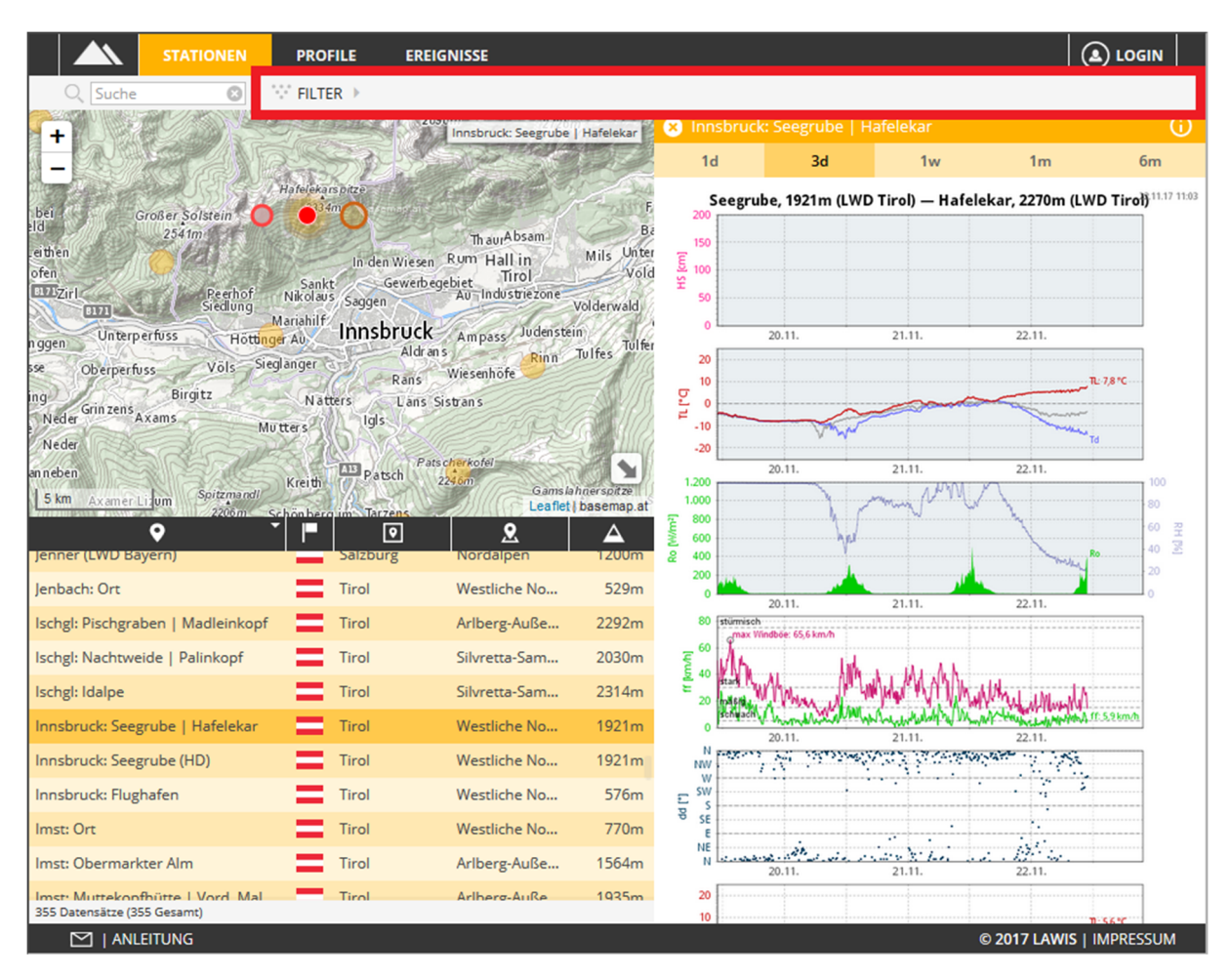

#### 1.2. Finden von Stationen mit dem Filter

Nach Auswahl des Filters öffnet sich im rechten Feld ein grau hinterlegter Bereich. Hier können der Höhenbereich sowie die Region eingeschränkt werden. Durch die Auswahl des Feldes "Aktualisieren" werden die ausgewählten Filterkriterien ausgeführt. Es werden nur noch Stationen angezeigt, welche die Auswahlkriterien erfüllen.

|                                                                                        | EREIGNISSE                                                          |               |           | 😣 Filter                   |
|----------------------------------------------------------------------------------------|---------------------------------------------------------------------|---------------|-----------|----------------------------|
| Q Suche                                                                                |                                                                     |               |           |                            |
|                                                                                        | 2896m 2726m                                                         | 🗴 Filter      |           | Select an Option 💌         |
| bei Großer Solstein                                                                    |                                                                     | 🗣 Region      |           | ♥ Region ▼                 |
| eithen and an an an an an an an an an an an an an                                      | ThaurAbsam<br>Tesen Rum Hall in Mils Unte<br>verbegebiet Tirol Volu | AKTUALISIEREN |           | alle Staaten               |
| Unterperfuss                                                                           | Au industriezone<br>Volderwald                                      |               |           | alle Regionen              |
| sæ Oberperfuss Völs Sieglanger Ri                                                      | Uchrans Wiesenhöfe Tulfes Tulfe                                     |               |           | alle Subregione            |
| ng Birgit Natters L<br>Neder Grin Zens Axams Mutters Igs<br>Neder Anneben Kreit Patich | Aris Sistrans                                                       |               |           | AKTUALISIEREN              |
| 5 km axmeri rum Soltmand<br>Chanker m Tatter<br>Conner (LWU Bayern)                    | Leaflet   basemap at                                                |               |           | S Filter                   |
| Jenbach: Ort Tirol                                                                     | Westliche No 529m                                                   |               |           | 🔺 Höhenbereich 🔹           |
| Ischgl: Pischgraben   Madleinkopf 📃 Tirol                                              | Arlberg-Auße 2292m                                                  |               |           | ≤ 1000m. tiefe Lagen       |
| Ischgl: Nachtweide   Palinkopf 📃 Tirol                                                 | Silvretta-Sam 2030m                                                 |               |           |                            |
| Ischgl: Idalpe Tirol                                                                   | Silvretta-Sam 2314m                                                 |               |           |                            |
| Innsbruck: Seegrube   Hafelekar 📃 Tirol                                                | Westliche No 1921m                                                  |               |           | Österreich ¥               |
| Innsbruck: Seegrube (HD)                                                               | Westliche No 1921m                                                  |               |           | Osterreich w               |
| Innsbruck: Flughafen Tirol                                                             | Westliche No 576m                                                   |               |           | Tirol ×                    |
| Imst: Ort Tirol                                                                        | Westliche No 770m                                                   |               |           | TTR Authorn Außenferen M   |
| Imst: Obermarkter Alm Tirol                                                            | Arlberg-Auße 1564m                                                  |               |           | [1] vinnei & winneille u w |
| Instr Muttekonfhütte I Vord Mal Tirol<br>355 Datensätze (355 Gesamt)                   | Arlhero-Auße 1935m                                                  | © 2017 LAWIS  | IMPRESSUM | AKTUALISIEREN              |

Haben Sie eine Auswahl der gewählten Filterkriterien getroffen können Sie die gewählten Filterkriterien über der Grafik wieder finden. Sie sind in Grau gehalten.

Ist die gesuchte Station nicht unter den gewählten Kriterien zu finden können die einzelnen Filterkriterien mit einem Klick auf x (links neben jedem Kriterium) wieder entfernt werden.

#### 1.3. Finden von Stationen mit der Liste

Mit den Symbolen zwischen Grafik und Liste lassen sich die Suchergebnisse nach Stationsname, Land, Region, Subregion und Seehöhe in auf- oder absteigender Reihenfolge sortieren.

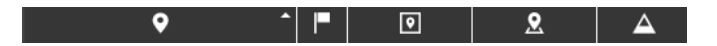

Durch hinauf – bzw. hinunterscrollen ist es möglich den gesamten Inhalt der Liste zu betrachten. Ob sich der vollständige Datensatz oder nur eine durch Filter eingeschränkte Auswahl in der Liste befindet ist dem hellgrau Unterlegtem Feld unter der Liste zu entnehmen.

187 Datensätze (359 Gesamt)

Durch Anklicken wird die Auswahl der gesuchten Station getroffen. Die entsprechende Grafik erscheint rechts neben Karte und Liste. Die Grafik zeigt die gemessenen/errechneten Größen mit der Zeit. Hier sind die vergangenen 3 Tage dargestellt.

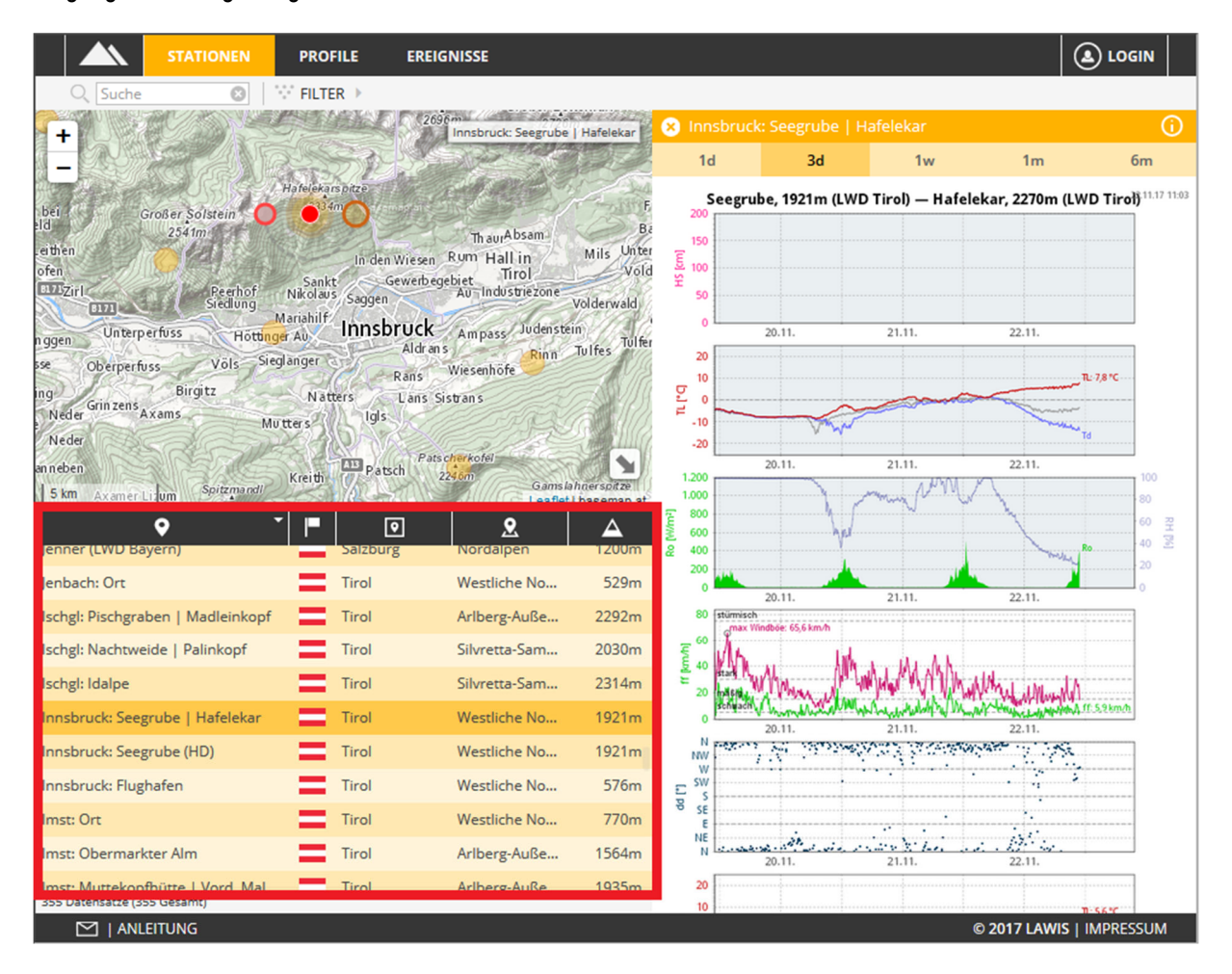

#### 1.4. Finden von Stationen mit der Suche

Links oben befindet sich das Suchfeld. Sind Name, Region oder Subregion der gesuchten Station bereits bekannt, kann das entsprechende Suchwort hier eingetragen werden. LAWIS filtert alle Ergebnisse und zeigt in der Listendarstellung unter der Grafik nur noch Treffer an. Die Filter werden automatisch angepasst.

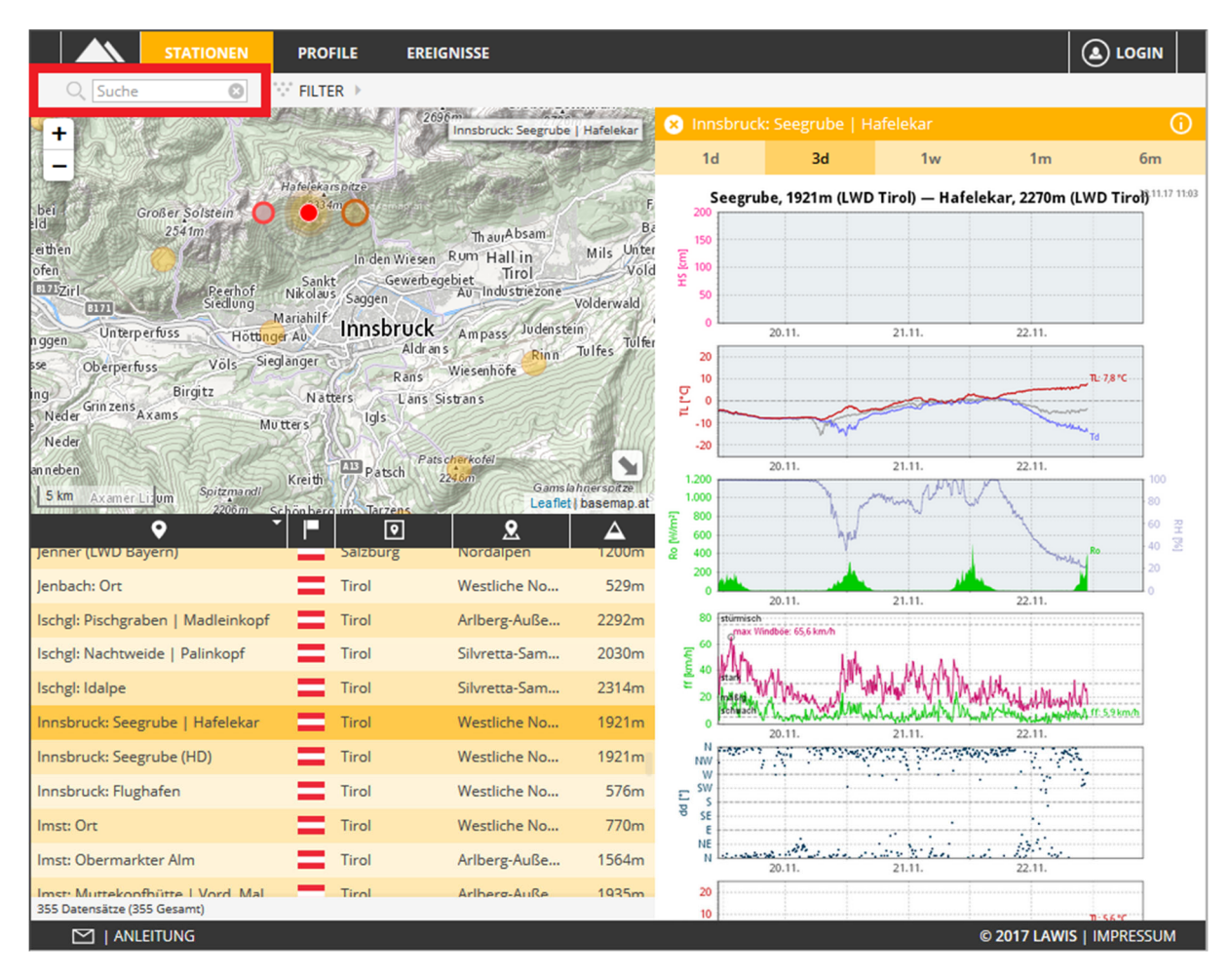

# 2. Stationen auslesen

Wurde die gesuchte Station mittels Karte, Filter, Liste oder Suche gefunden öffnet sich im rechten Bereich die Stationsgrafik.

|                                                           | STATIONEN                  | PROFIL                         | E EREIGNIS                                      | SE                                              |                              |                             |                   |                  |              |                 |               | iIN                        |
|-----------------------------------------------------------|----------------------------|--------------------------------|-------------------------------------------------|-------------------------------------------------|------------------------------|-----------------------------|-------------------|------------------|--------------|-----------------|---------------|----------------------------|
| Q Suche                                                   | 8                          | ··· FILTER                     | •                                               |                                                 |                              |                             |                   |                  |              |                 |               |                            |
| +                                                         | 1005                       | STAN                           | 2696m<br>Inns                                   | bruck: Seegrube                                 | Hafelekar                    | 😣 Inn                       | sbruck: Se        | egrube   H       | afelekar     |                 |               | î                          |
|                                                           |                            |                                | 1.1.1                                           | 2 State                                         |                              | 1d                          | ł                 | 3d               | 1w           | 1m              | (             | im                         |
| and the second                                            | CISIN'S                    | Hafelekarsp                    | itze                                            |                                                 | T HANNE                      | s                           | eegrube, 1        | 1921m (LWD       | Tirol) — Hai | felekar, 2270m  | (LWD Tirol    | ).11.17 11:03              |
| eithen<br>ofen                                            | Reerhof<br>Siedlung        | Sankt<br>Nikolaus<br>Mariahilf | In den Wiesen Rum<br>Gewerbegebiet<br>Saggen Au | h aurAbsam<br>Hall in<br>Tirol<br>Industriezone | Mils Unt<br>Vo<br>Volderwald | 200<br>150<br>50<br>50<br>0 |                   |                  |              |                 |               |                            |
| nggen Unterpert                                           | USS Höttin                 | ger Au                         | Aldr an s                                       | Rinn                                            | Tulfes Tulf                  | 20                          | 20.1              | 1.               | 21.11.       | 22.11.          |               |                            |
| ng<br>Neder Grinzens<br>Neder                             | Birgitz<br>Ms M            | N atter<br>u tters             | Rans Wies<br>s Lans Sistran<br>Igls             | enhöfe                                          |                              | 10<br>51 0<br>-10<br>-20    | ~~~               | -                |              |                 | TL: 7,8 °C    |                            |
| anneben<br><u>5 km Axamer Lin</u> u<br>Genner II WU Baver | m Spitzmandi<br>2206m      | Kreith                         | Patsch Patscherk<br>224 om<br>Darzens           | Gams la<br>Leaflet                              | hhaersoitze<br>I basemap.a   | 1.200<br>1.000<br>[         | 20.1              | 1.               | 21.11.       | 22.11.          | Ro            | 100<br>80<br>60 界H<br>40 逐 |
| Jenbach: Ort                                              |                            | Т                              | irol We                                         | stliche No                                      | 529m                         | 200                         |                   | -                |              | - m             |               | 20                         |
| Ischgl: Pischgraber                                       | n   Madleinkopf            | Т                              | irol Arl                                        | berg-Auße                                       | 2292m                        | 80                          | 20.1<br>stürmisch | 1.<br>(65.6 km/h | 21.11.       | 22.11.          |               |                            |
| Ischgl: Nachtweide                                        | e   Palinkopf              | Т                              | irol Silv                                       | /retta-Sam                                      | 2030m                        | <del>ک</del> (۵             | Nr.               | Link.            |              |                 |               |                            |
| Ischgl: Idalpe                                            |                            | Т 🚍                            | irol Silv                                       | /retta-Sam                                      | 2314m                        | 20 E                        | Stark N           | her ally         | MAN AND      | hall they allow | ٨٨            |                            |
| Innsbruck: Seegru                                         | be   Hafelekar             | 1                              | irol We                                         | stliche No                                      | 1921m                        | 0                           | Schwadh 20.1      | n. hur hur h     | 21.11.       | 22.11.          | Why II Seknuh |                            |
| Innsbruck: Seegru                                         | be (HD)                    | T                              | irol We                                         | stliche No                                      | 1921m                        | NW                          | 1887 N            | . Sugar          |              | Solution        | 8             | _                          |
| Innsbruck: Flughaf                                        | ien -                      | т 🚍                            | irol We                                         | stliche No                                      | 576m                         | E SW S                      |                   |                  |              |                 | \$            |                            |
| Imst: Ort                                                 |                            | T                              | irol We                                         | stliche No                                      | 770m                         | TO SE                       |                   | •                |              |                 |               |                            |
| Imst: Obermarkter                                         | Alm                        | т 🚍                            | irol Arl                                        | berg-Auße                                       | 1564m                        | N                           | 20.1              | 1.               | 21.11.       | 22.11.          |               |                            |
| Imst: Muttekonfhil<br>355 Datensätze (355 G               | itte I Vord Mal<br>Sesamt) | т т                            | irol Arl                                        | herg-AuRe                                       | 1935m                        | 20                          |                   |                  |              |                 |               |                            |
| 🗹   ANLEIT                                                | UNG                        |                                |                                                 |                                                 |                              | 10                          |                   |                  |              | © 2017 LAW      | S   IMPRES    | SUM                        |

Im orangen Feld über der Stationsgrafik lässt sich die angezeigte Zeit wählen:

| 😣 St. An                   | ton:                                      | Rendl   Salzbo                                                   | den              |    | () |
|----------------------------|-------------------------------------------|------------------------------------------------------------------|------------------|----|----|
| 1d                         |                                           | 3d                                                               | 1w               | 1m | бm |
| 1d<br>3d<br>1w<br>1m<br>6m | 0 bi:<br>0 bi:<br>0 bi:<br>0 bi:<br>0 bi: | s -24h<br>s -72h<br>s - eine Woc<br>s - ein Mona<br>s - sechs Mc | he<br>t<br>onate |    |    |

|                                     | STATIONEN          | PROF      | ILE             | EREIGNISSE         |                 |               |                     |             |             |               |
|-------------------------------------|--------------------|-----------|-----------------|--------------------|-----------------|---------------|---------------------|-------------|-------------|---------------|
| Q Suche                             | 8                  | ··· FILTE | R ▶ (           | × 🗖 Österrei 🛛 🗴 🖸 | ] Tirol 🛛 🗙     | 👤 Arlberg     |                     |             |             |               |
| +                                   | 12.2               | ZPIze     | n¤              | J'i ague           | 3 mg            | 😣 St. Anton:  | : Rendl   Salzbo    | oden        |             | (j)           |
| Mannhe                              | eim □ Nuren        | nberg     | 152             | CZECHIA            |                 | Aktualisiert: | 2017-10-15 23:0     | )1:44       |             |               |
|                                     | الزيمين المحك      | Regent    | burg            | 1 m                |                 | Region: Austr | ria- Tirol- Arlberg | g-Außerfern |             |               |
| 9                                   | utigart            | 1         | T               | Linz               | 114             | Lat/Long: 47  | .0777° N/10.266     | 2° E        |             |               |
| D Freiburg                          | Augsburg L         | 55        | -               | Vienna             | Bratislava      | Betreiber: LV | VD Tirol            |             |             |               |
| Carl                                | Munich             | my        | Salzbu          | rg chi             | 7-1             | Stationsnum   | mer: 775059         |             |             |               |
| Zurich 🗆 💦                          |                    |           |                 | AUSTRIA            | Gyor Bu         | Seehöhe: 189  | 95 m                |             |             |               |
| 12 hrs                              | - Julia            | Z s       | 5               | Graz               | HU              | Exposition:   |                     |             |             |               |
| TZERLAND                            | CP DBolz           | ano       |                 | and .              |                 | Geländeform   | :                   |             |             |               |
| TEST.                               | as the state       | Udine     | 5               | SVN                | Pecs            |               |                     |             |             |               |
| 1 200                               | Statter .          | -         | -Z <sup>i</sup> | ubljana Zagreb     |                 | Bemerkunge    | n:                  |             |             |               |
| 100 km                              | lan Verona         | Veni      | :e ~~           |                    | niversität Wien |               |                     |             |             |               |
|                                     | <b>•</b>           | ^│ ┣╴│    |                 | • 2                | <b>A</b>        |               |                     |             |             |               |
| Reutte: Ort                         |                    |           | lirol           | Ariberg-Auise      | 840m            |               |                     |             |             |               |
| St. Anton: Galzi                    | g   Osthangb. You  | - Ξ       | Tirol           | Arlberg-Auße       | 2025m           |               |                     |             |             |               |
| St. Anton: Gam                      | pberg              | - =       | Tirol           | Arlberg-Auße       | 2153m           |               |                     |             |             |               |
| St. Anton: Karte                    | llboden-Damm       | =         | Tirol           | Arlberg-Auße       | 2019m           |               |                     |             |             |               |
| St. Anton: Ort                      |                    | =         | Tirol           | Arlberg-Auße       | 1302m           |               |                     |             |             |               |
| St. Anton: Rend                     | l   Salzboden      | =         | Tirol           | Arlberg-Auße       | 1895m           |               |                     |             |             |               |
| St. Anton: Ulme                     | rhütte   Osthangb. | . =       | Tirol           | Arlberg-Auße       | 2170m           |               |                     |             |             |               |
| St. Anton: Vallu                    | ga                 | =         | Tirol           | Arlberg-Auße       | 2796m           |               |                     |             |             |               |
| St. Anton: Äuße                     | re Rendlalpe - Hoc | - =       | Tirol           | Arlberg-Auße       | 1935m           |               |                     |             |             |               |
| Strengen: Dawi                      | nalpe   Dawinkopf  | =         | Tirol           | Arlberg-Auße       | 1910m           |               |                     |             |             |               |
| Tannheim: Ort<br>34 Datensätze (355 | 5 Gesamt)          | -         | Tirol           | Arlberg-Auße       | 1099m           | 1d            | 3d                  | 1w          | 1m          | бт            |
| 🖂   ANL                             | EITUNG             |           |                 |                    |                 |               |                     |             | © 2017 LAWI | S   IMPRESSUM |

Mit oin der Ecke rechts oben, lassen sich Infos zur Station öffnen und auch wieder schließen. Ein Klick auf

oder eines der Zeitfelder <sup>1d</sup> <sup>3d</sup> <sup>1w</sup> <sup>1m</sup> <sup>6m</sup> am unteren Rand leitet wieder zur Grafik zurück.

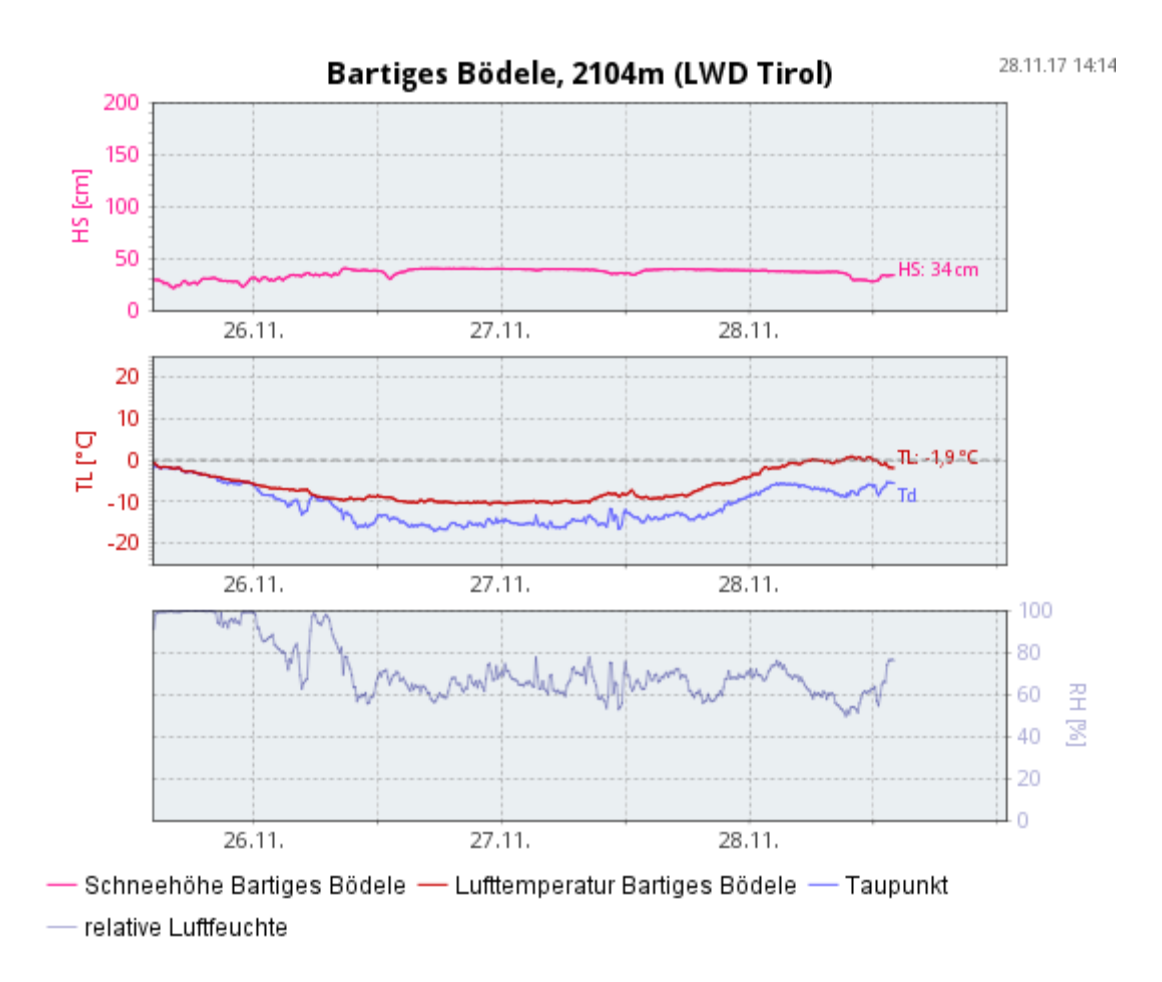

Durch das Anklicken der Grafik wird ein neuer Tab geöffnet in dem die Grafik vergrößert dargestellt zu sehen ist.

Name und Höhe der Station befinden sich über der Grafik. Die Legende unter der Grafik teilt jedem Symbol eine Messgröße einer Station zu. Jede Einzelgrafik ist außerdem mit einer Zeitskala auf der y-Achse und einer entsprechenden Beschriftung der Maßeinheit der gemessenen Größe auf der x-Achse versehen.

# 3. Erfasste Größen

Da nicht jede Wetterstation genau die gleichen Messinstrumente besitzt, werden bei manchen Wetterstationen Daten angezeigt, die bei anderen nicht zu finden sind. Im Folgenden finden Sie die einzelnen Parameter unserer Stationen samt Abkürzung:

| Größe                 | Kürzel | Einheit |           |
|-----------------------|--------|---------|-----------|
| Schneehöhe            | HS     | cm      | gemessen  |
| Niederschlag          | Ν      | mm      | gemessen  |
| Lufttemperatur        | TL     | °C      | gemessen  |
| Taupunkttemperatur    | Td     | °C      | errechnet |
| Oberflächentemperatur |        | °C      | gemessen  |
| Globalstrahlung       | Ro     | W/m²    | gemessen  |
| Windstärke            | ff     | Km/h    | gemessen  |
| Windrichtung          | dd     | 0       | gemessen  |
| Relative Feuchte      | RH     | %       | gemessen  |

# 3.1. Interpretation der erfassten Größen

Es ist zu beachten, dass in den Grafiken Rohdaten zu finden sind.

| Schneehöhe:            | Höhe des abgelagerten Schnees über Grund. Die Grundhöhe = Null wurde zu einem Zeitpunkt ohne Schneebedeckung kalibriert.                                                                                                    |
|------------------------|----------------------------------------------------------------------------------------------------|
| Niederschlag:          | Dabei wird von 06:00 UTC an für jeweils 24h aufsummiert. Die Summe wird anschließend wieder um 06:00 UTC zurückgesetzt und neu zu zählen begonnen.                                                                                                    |
| Lufttemperatur:        | Temperatur der Luft im Schatten = ohne Strahlungseinfluss                                                                                                    |
| Taupunkttemperatur:    | Jene Temperatur bei der Kondensation eintritt, also die Temperatur bei der Wasser, welches in der Luft im gasförmigen Zustand enthalten ist, in den flüssigen Zustand übergeht. Das kondensierte Wasser ist in Form von Wolken, Nebel, Tau, … sichtbar. ACHTUNG: Die Taupunkttemperatur liegt nicht über der Lufttemperatur! Sind die beiden ident herrscht Sättigung (RH=100%) vor und es kommt zur Kondensation. |
| Oberflächentemperatur: | Temperatur an der Oberfläche der Schneedecke mittels Infrarot gemessen.                                                                                                    |
| Globalstrahlung:       | nur von "oben" kommende kurzwellige Strahlung Sonnenstrahlung. Ru ist die von "unten" reflektierte kurzwellige Strahlung.                                                                                                    |
| Windstärke:            | über 10 Minuten gemittelte Windgeschwindigkeit                                                                                                    |
| maximale Windböe:      | über wenige Sekunden gemittelten Maximalwerte der Windgeschwindigkeit                                                                                                    |
| Windrichtung:          | gemessen in Grad, Aufgetragen entsprechend der üblichen Bezeichnungen der Himmelsrichtungen                                                                                                    |
| Relative Feuchte:      | ein Maß des in der Luft enthaltenen gasförmigen Wassers. Bei 100% herrscht Sättigung vor. Dabei kondensiert gasförmiges Wasser zu flüssigem Wasser in der Luft und wird für das menschliche Auge in der Form von Nebel, Wolken etc. sichtbar.                                                                                                    |
|                        |                                                                                                    |

#### 4. Impressum – Partner

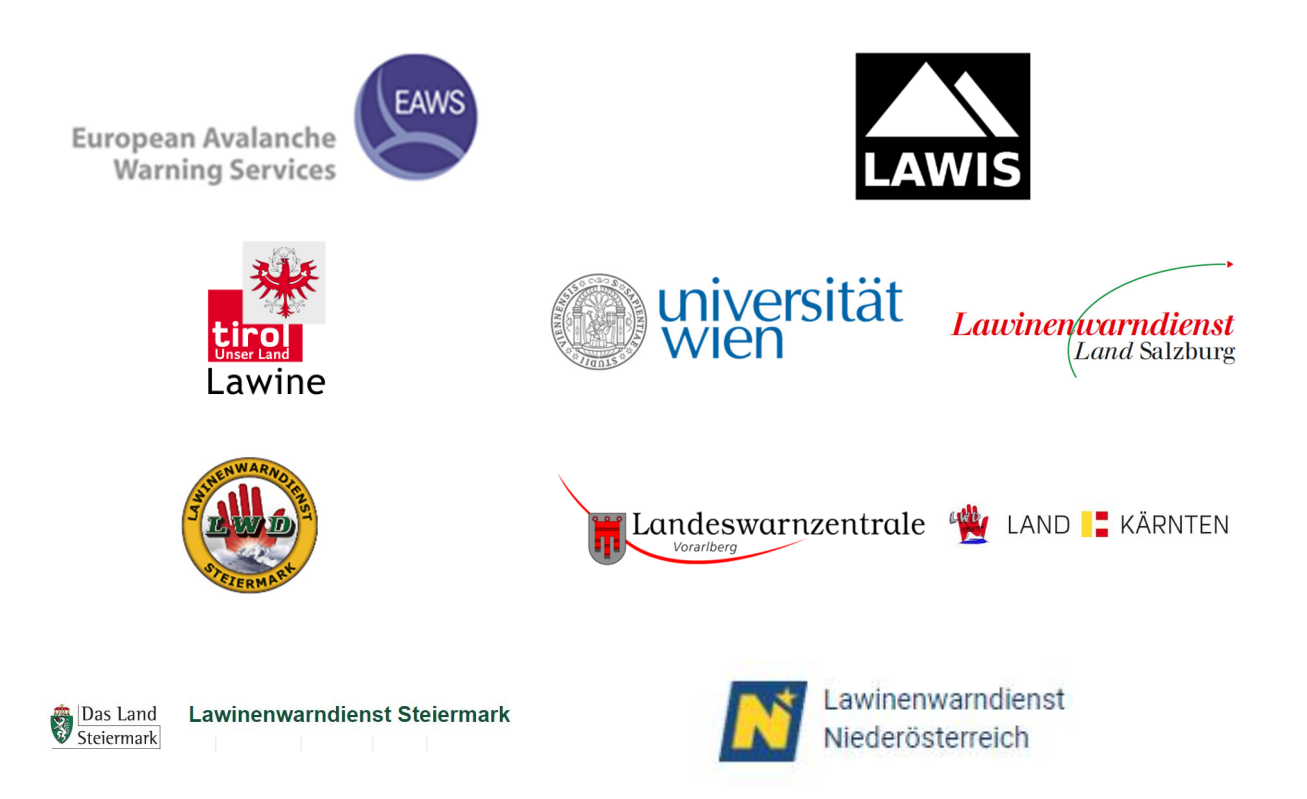

#### LAWIS - Lawinenwarndienst Informationssystem

Erstellt in Zusammenarbeit der Lawinenwarndienste Tirol, Steiermark, Salzburg, Oberösterreich, Vorarlberg, Kärnten, Niederösterreich sowie der Universität Wien, Institut für Geographie und Regionalforschung.